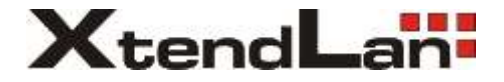

# XL-RAID4-USB3

## **User Manual**

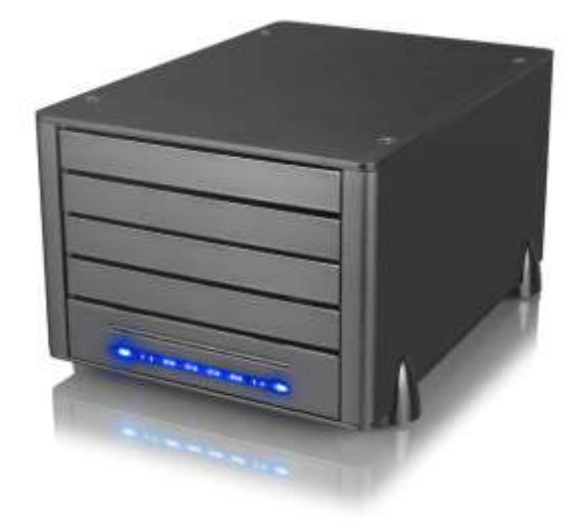

## Index

| Chapter 1 | Product Introduction                           | 4  |
|-----------|------------------------------------------------|----|
| 1.1       | Hardware Introduction                          | 4  |
| 1.2       | Accessories                                    | 4  |
| 1.3       | LED Instruction                                | 5  |
| Chapter 2 | Installation                                   | 6  |
| 2.1       | Hardware Installation                          | 6  |
| 2.2       | Precaution before Application                  | 7  |
| 2.3       | Hard Disk Formatting                           | 7  |
| Chapter 3 | Device Management                              | 12 |
| 3.1       | Data Rebuilding.                               | 12 |
| 3.2       | GUI (Graph User Interface) Monitoring Software | 12 |
|           |                                                |    |

## **Chapter 1 Product Introduction**

### 1.1 Hardware Introduction

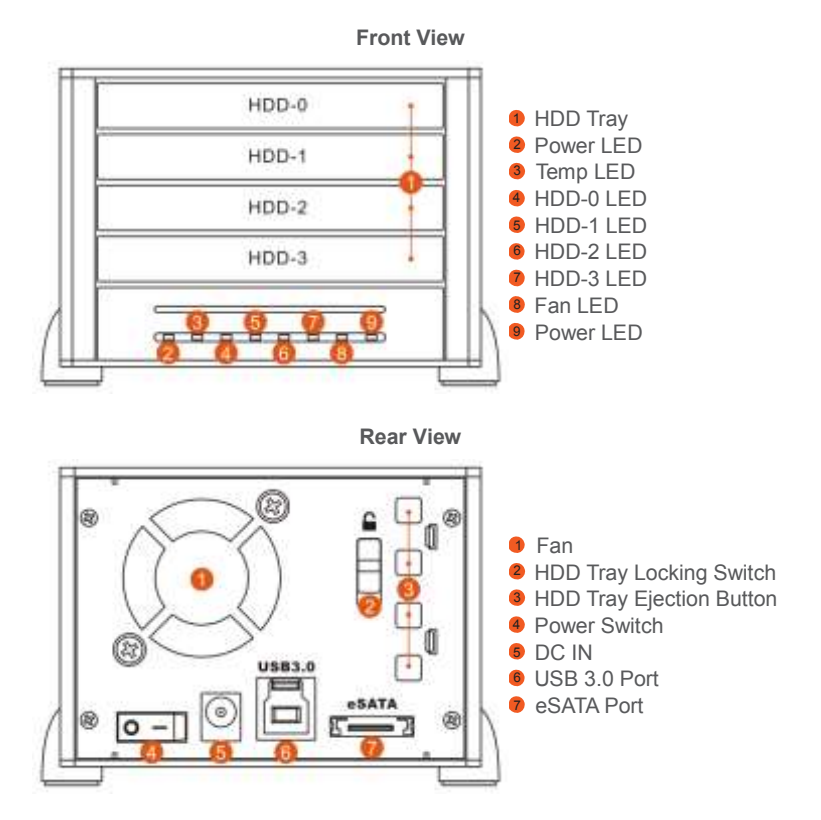

### **1.2 Accessories**

After you open the outer package, make sure that the following items are contained in the package:

| Item                     | Qty. |
|--------------------------|------|
| R4-4S-SB3 Device         | 1    |
| USB 3.0 Cable            | 1    |
| eSATA Cable              | 1    |
| Power Cable              | 1    |
| Adapter                  | 1    |
| Quick Installation Guide | 1    |
| CD                       | 1    |
| Accessory Kit            | 2    |

Please make sure that the related accessories and product body are not damaged or missing. If you have any question, please contact the local distributor or the retailer you purchase from for help.

### 1.3 LED Instruction

| Status                    |        | LED         | LED Status         |
|---------------------------|--------|-------------|--------------------|
| Power On/ System Awaiting |        | Power LED   | Blue Lights/ On    |
| Access                    |        | HDD-0~3 LED | Blue/ Blinks       |
| Fan Failure               |        | Fan LED     | Red Lights/ On     |
| Overheat ( Over 60°C)     |        | Temp LED    | Red Lights/ On     |
| HDD Failure               |        | HDD-0~3 LED | Red Lights/ On     |
| Debuilding                | Source | HDD-0~3 LED | Blue/ Blinks       |
| Rebuilding                | Target | HDD-0~3 LED | Red & Blue/ Blinks |

## **Chapter 2 Installation**

### 2.1 Hardware Installation

1. Firstly, push the HDD tray locking switch to the "Open" position, and then remove the HDD tray by pressing the HDD tray ejection button.

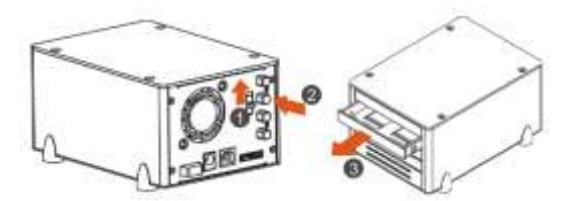

2. Remove the dummy HDD from the HDD tray, and install your HDD into the tray. Secure the HDD with supplied screws to avoid any damage to the HDD due to unnecessary movement.

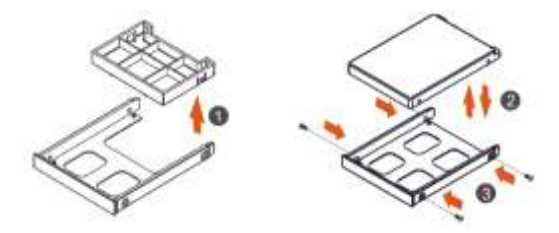

3. After the HDD installation is completed, please insert the HDD tray back into device, and push the HDD tray locking switch back to the "Lock" position.

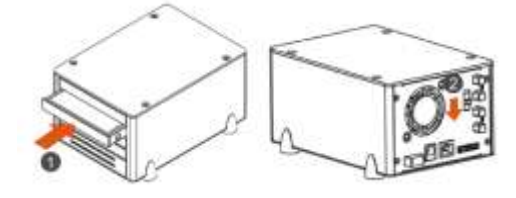

4. Connect USB cable or eSATA cable and then connect the power cable.

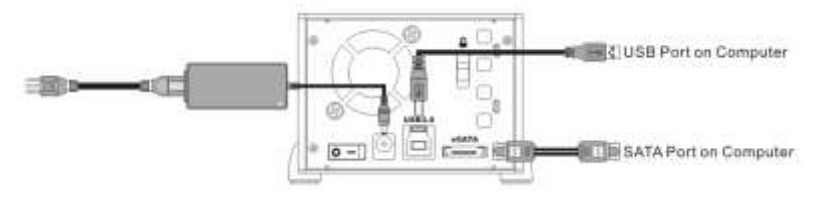

- 5. After the hardware installation is complete, you can power on the unit and proceed with further configurations and applications.
- 6. While R4 is connected to computer, the OS will automatically recognize your HDD once the computer booting is done. If your HDD needs to be formatted, please follow the format procedures. You can start to use the device once the formatting is complete.

### 2.2 Precaution before Application

- 1. We suggest you to use brand new 2.5-inch SATA HDD with the same brand and model number for the best performance. When any of the HDD is failed, please ensure that the capacity of the new HDD is the same or bigger than the original one.
- 2. Please ensure that the HDDs are free of bad sector before using, otherwise, it may cause system crash and result in data loss.
- 3. After removing dummy HDD from the HDD tray, please recycle it or store it at a higher place to avoid the reach from children, in case of any accidents.
- 4. Although the HDD tray can be fixed via the bump on itself, however, in order to avoid HDD damage from carrying or moving, we strongly suggest you to secure the HDD with screws.
- 5. To get the optimum performance of USB 3.0, your equipment has to meet USB 3.0 requirements in all circumstances.
- 6. R4 provides RAID5 function; please install three HDD at least.

### 2.3 Hard Disk Formatting

- 1. Windows System
  - 1) After booting, the system will perform automatic detection. After detecting, it will display the following diagram.

| rdware E                      | Found New Hardware                |
|-------------------------------|-----------------------------------|
| s installed and ready to use. | Your new hardware is installed an |
| 2                             |                                   |

2) Please enter into "Device Manager," you will be able to see the newly added hard disk.

| Et angeste mangestern                                                                                                    |                                                        |                                       |                           |                                             |                                   |                   | 2.15  |
|----------------------------------------------------------------------------------------------------|--------------------------------------------------------|---------------------------------------|---------------------------|---------------------------------------------|-----------------------------------|-------------------|-------|
| 5 m 400 Tes white it                                                                                                    | -                                                      |                                       |                           |                                             |                                   |                   | 438.0 |
| # - EIE # 15 M                                                                                                    |                                                        |                                       |                           |                                             |                                   |                   |       |
| Ander Kongenet Land     Ander Kongenet Land     Ander Kongenet Land     Ander Kongenet Land     Ander Kongenet     Ander Kongenet     Ander K | District, Jacob<br>Ref. C.J. Fanker<br>RED.D.J. Fanker | Line, Delpine<br>Des 10%<br>Sec. 1071 | Toda<br>Inda Cane<br>Toda | Land, Pro la<br>1914 D. L. B<br>D. 218 4418 | Chine Ind In<br>Ch. In<br>U.S. In | Para Dadrad<br>Pa |       |
|                                                                                                    | efficate de<br>Manie<br>27-20-08<br>Collect            | PH<br>D.Codert<br>Techy               | _                         |                                             |                                   |                   |       |
|                                                                                                    | 1000 H                                                 | inter an                              |                           |                                             |                                   |                   |       |
|                                                                                                    |                                                        | 1                                     |                           |                                             |                                   |                   |       |
| R                                                                                                    | Contract of                                            | Penette B                             | Designed a                | Land the local                              |                                   |                   |       |

3) Enter into "Device Manager" and click on the new hard disk, first "initialize" it, and after the initialization, you can follow your habit or requirement to "format" the file type you want.

| Lige (Selgine ) Sale.                                                                                                    | Careti I for Sec 140m ( for Sec 1)<br>141 a 1/1 a 40 ba 1                                                                                                    | fa)                                                                                                    |
|----------------------------------------------------------------------------------------------------|----------------------------------------------------------------------------------------------------|----------------------------------------------------------------------------------------------------|
| 1 Jan   Dr. Jone   Bata<br>- Dan 1071 Heads Commit<br>- San 1071 Heads                                                                                                    | Canton Drey Loss (1970) ( And John and )<br>Total ( 1970) - 40% ( Inc. )<br>1970 - 1970 - 40% ( Inc. )                                                                                                    | Number of Control of Control of C |
| Land, Jan (Mr)ann (Mr). (Sanh) (Mr) and (Shu) (M<br>Felix San (M), and Shan (Mr) (L) (H (L) (H (H (H (H |                                                                                                    | n                                                                                                    |
| For<br>co. (mail.com)<br>condition                                                                                                    | Og<br>Livi spaniti<br>Vadite (huma                                                                                                    |                                                                                                    |
| 1000 00 000000000000000000000000000000                                                                                                    |                                                                                                    |                                                                                                    |
|                                                                                                    | TT compared to the second second seco | TO DO DO DO DO DO DO DO DO DO DO DO DO DO                                                                                                    |

4) After clicking on "New Partition," the system will show the relevant window to guide you to format the hard disk. You only need to click in sequence to complete.

|                       | Welcome to the New Partition<br>Wizard<br>The view helps you create agartien on a back drit.<br>A back data is a physical disk that candrafer physical physical<br>entereding partitions, and logical drives. You can use any<br>version of Windows or MS DOS to gain access to pathloon<br>on back data.<br>To confinue, click New. |
|-----------------------|----------------------------------------------------------------------------------------------------|
| New Partition Wilcord | Completing the New Partition<br>Wizard                                                                                                    |
|                       | Visu have successfully completed the New Partition' Woard.<br>Visu selected the following settings:<br>Partition type, Prevary partition<br>Data selected Disk 1<br>Partition area: USA22 Mill                                                                                                    |

5) After setting the hard disk format and partition you want, the system will automatically begin to format it.

|                                                                                                    | -                                                                                                    |                                                   |                                        |                                   |                                    |                               |                                            |                      |   | (A) |
|----------------------------------------------------------------------------------------------------|----------------------------------------------------------------------------------------------------|---------------------------------------------------|----------------------------------------|-----------------------------------|------------------------------------|-------------------------------|--------------------------------------------|----------------------|---|-----|
| Product Recognition of and<br>Second Color Second<br>Second Second Second Second<br>Second Second Second Second<br>Second Second Second Second<br>Second Second Second Second<br>Second Second Second Second<br>Second Second Second Second<br>Second Second Second Second<br>Second Second Second Second<br>Second Second Second Second<br>Second Second Second Second<br>Second Second Second Second Second<br>Second Second Second Second Second Second<br>Second Second Seco | (Harmer, Laborat,<br>Lab (Laborat,<br>Harding, Harding,<br>Hard (Laborat,<br>Harding, Harding,<br>Harding, Harding, Harding,<br>Harding, Harding, Harding,<br>Harding, Harding, Harding, Harding,<br>Harding, Harding, H | Line / Performe<br>line Linit<br>date UPC<br>date | Inde<br>Inde Canal<br>Rode<br>Franking | 100000<br>10100<br>10100<br>10100 | Den land<br>1.5 W<br>4.6 W<br>40 w | 15.0%<br>41<br>14<br>16<br>16 | i Paul John en<br>Ste<br>Ida<br>Ida<br>Ida | Pa<br>Pa<br>Pa<br>Pa |   |     |
|                                                                                                    | Official of<br>Difficult of<br>Difficult of Difficult of Diffic                   | 1 Bill<br>0.5-million<br>Handla                   |                                        |                                   | -                                  | 10                            |                                            |                      | _ |     |
|                                                                                                    |                                                                                                    | BD-<br>s Score all<br>resulting                   |                                        |                                   |                                    |                               |                                            |                      |   |     |
|                                                                                                    | State of the second                                                                                                    | 1                                                 |                                        |                                   |                                    |                               |                                            |                      |   |     |

6) After formatting, the window will display the current hard disk status. At "My Computer," you will also be able to see the newly added hard disk.

| and the second second se                                                                                                    |                                                                                                    |                                                                                                    |                                          |               |                |                                                                                                    |             |          |     |
|----------------------------------------------------------------------------------------------------|----------------------------------------------------------------------------------------------------|----------------------------------------------------------------------------------------------------|------------------------------------------|---------------|----------------|----------------------------------------------------------------------------------------------------|-------------|----------|-----|
| CAR IN A REPORT OF A                                                                                                    | Colore .                                                                                                    | These True Inclusion                                                                                                    | a transition of                          | Canadia       | Print Starts 1 | N. Don                                                                                                    | Line Street | Internet |     |
| Today No.8                                                                                                    | 100 5-1                                                                                                    | Person See 1075                                                                                                    | many (lines)                             | DATE          | 17.18          | 4.5.                                                                                                    | 3er         | 10       |     |
| A President and a second                                                                                                    | M (L.)                                                                                                    | Patient Date: 1075                                                                                                    | Teelt's                                  | 14,21(2)      | 10.0           | 14.5                                                                                                    | 78          | 15       |     |
| and been and Brauel                                                                                                    | officers being the                                                                                                    | Further base corre                                                                                                    | mary.                                    | Photo:        | 100.0014       | -                                                                                                    | -           | 1740     |     |
| Tel'statos jogi and tel-                                                                                                    | 1                                                                                                    |                                                                                                    |                                          |               |                |                                                                                                    |             |          |     |
| Street and                                                                                                    |                                                                                                    |                                                                                                    |                                          |               |                |                                                                                                    |             |          |     |
| Contraction Document                                                                                                    |                                                                                                    |                                                                                                    |                                          |               |                |                                                                                                    |             |          |     |
| and revisioning                                                                                                    |                                                                                                    |                                                                                                    |                                          |               |                |                                                                                                    |             |          |     |
| seven extentions                                                                                                    |                                                                                                    |                                                                                                    |                                          |               |                |                                                                                                    |             |          |     |
|                                                                                                    |                                                                                                    |                                                                                                    |                                          |               |                |                                                                                                    |             |          |     |
|                                                                                                    |                                                                                                    |                                                                                                    |                                          |               |                |                                                                                                    |             |          |     |
|                                                                                                    |                                                                                                    |                                                                                                    |                                          |               |                |                                                                                                    |             |          |     |
|                                                                                                    |                                                                                                    |                                                                                                    |                                          |               |                |                                                                                                    |             |          |     |
|                                                                                                    | 4                                                                                                    |                                                                                                    |                                          |               |                |                                                                                                    |             |          |     |
|                                                                                                    | and a                                                                                                    | -                                                                                                    |                                          | -             |                |                                                                                                    |             |          |     |
|                                                                                                    | 1940.                                                                                                    | .99                                                                                                    |                                          | _             | 1.401          |                                                                                                    |             |          |     |
|                                                                                                    | 1000                                                                                                    | Private Control of Control of Con                                                                                                    |                                          |               | COCOL          | Sectors.                                                                                                    |             |          |     |
|                                                                                                    | -                                                                                                    |                                                                                                    |                                          | _             | -              | -                                                                                                    |             |          | _   |
|                                                                                                    | Contract of Contract of Contra | Aurities di                                                                                                    |                                          |               |                |                                                                                                    |             |          |     |
|                                                                                                    | 20.44.00                                                                                                    | PECKE (KNIP)                                                                                                    |                                          |               |                |                                                                                                    |             |          |     |
|                                                                                                    |                                                                                                    |                                                                                                    |                                          |               |                |                                                                                                    |             |          |     |
|                                                                                                    | ACCOUNT OF                                                                                                    |                                                                                                    |                                          |               |                |                                                                                                    |             |          |     |
|                                                                                                    | 1140                                                                                                    |                                                                                                    |                                          |               |                |                                                                                                    |             |          |     |
|                                                                                                    | tel langer                                                                                                    |                                                                                                    |                                          |               |                |                                                                                                    |             |          |     |
|                                                                                                    |                                                                                                    |                                                                                                    |                                          |               |                |                                                                                                    |             |          |     |
|                                                                                                    |                                                                                                    |                                                                                                    |                                          |               |                |                                                                                                    |             |          |     |
|                                                                                                    |                                                                                                    |                                                                                                    |                                          |               |                |                                                                                                    |             |          |     |
|                                                                                                    |                                                                                                    |                                                                                                    |                                          |               |                |                                                                                                    |             |          |     |
|                                                                                                    |                                                                                                    | Francisco B Constantia                                                                                                    |                                          |               |                |                                                                                                    |             |          |     |
|                                                                                                    |                                                                                                    | fran antini 🛢 Camindan                                                                                                    | 57. <b>8</b> (and fre                    | <u>.</u>      |                | _                                                                                                    | _           |          | _   |
|                                                                                                    | <ul> <li>Codecast •</li> </ul>                                                                                                    | francistisi 🛛 Cambrida                                                                                                    | nin 🛛 iseddire                           | 52            |                |                                                                                                    |             |          |     |
|                                                                                                    | (indecast)                                                                                                    | fan wiei 🛛 Centra                                                                                                    | 40 <b>-</b> 100 - 100                    | 52            |                |                                                                                                    |             |          |     |
| (marini                                                                                                    | (indecast)                                                                                                    | faran parlani 🛢 Canadastan                                                                                                    | fin 🛛 i societier                        | 55            |                |                                                                                                    |             |          | . 8 |
| A<br>(Marall)<br>19 See Turden See                                                                                                    | <ul> <li>Tradecopet</li> <li>Trady</li> </ul>                                                                                                    | Tera palini <b>B</b> Cambrida                                                                                                    | fin <b>i</b> laoithe                     | 52            |                |                                                                                                    |             |          | . 8 |
|                                                                                                    | The second second second second second second second second second second second second second second second se                                                                                                    | fen print B Constants                                                                                                    | nin 🖬 ised die                           | 52            | _              | _                                                                                                    |             |          | . 8 |
|                                                                                                    | Todocent B                                                                                                    | fran Jarine <b>B</b> Cambridge                                                                                                    | nin 🖬 ised die                           |               |                |                                                                                                    |             |          |     |
| (1999)<br>19 - San Farlino, San<br>19 - O J. J. J.<br>19 - Sanara                                                                                                    | • Codecast •                                                                                                    | 1 an an an an Anna an Anna an Anna an Anna an Anna an Anna an Anna an Anna an Anna an Anna an Anna an Anna an A                                                                                                    | nian 🖬 Lasodrifter                       |               |                |                                                                                                    |             |          |     |
| 1<br>1<br>1<br>1<br>1<br>1<br>1<br>1<br>1<br>1<br>1<br>1<br>1<br>1                                                                                                    | The second                                                                                                    | francista Canadas<br>- III-                                                                                                    | film <b>i</b> i socié dine<br>1940 les   | 5.            |                | and the second second se |             |          |     |
| 1<br>1<br>1<br>1<br>1<br>1<br>1<br>1<br>1<br>1<br>1<br>1<br>1<br>1<br>1<br>1<br>1<br>1<br>1                                                                                                    | The formula                                                                                                    | Then and a Gambara<br>- I III -<br>- Nacional Sciences                                                                                                    | fin <b>i</b> isodalar<br>Takis           | 5.<br>1000 (M | - Sect. 10     | desert.                                                                                                    |             |          |     |
|                                                                                                    | The Second Second Secon | Transiering Constants<br>- III-<br>Net<br>Transiering<br>- III-<br>- III-<br>- IIII-<br>- III-<br>- IIII-<br>- III-<br>- IIII-<br>- IIII-<br>- III-<br>- III-<br>- III-<br>- III-<br>- IIII                        | film <b>B</b> Lapolation<br>That has     | 1.2.44        | . Sec. 10      | depert.                                                                                                    |             |          |     |
| Antonio<br>Antonio<br>Ant | The function of the function of the function o | These selfers in Considerate<br>These self-<br>tions<br>are the Constant of<br>any the Polymerian<br>are the Polymerian<br>are the Polymerian                                                                                                    | film <b>i</b> lacobility                 | 00000         | . Sec. 10      |                                                                                                    |             |          |     |
| Annosi<br>An An Tardin on<br>An An Tardin on<br>An An Annositi<br>(1) An Canada<br>Anno Latin<br>And Canada<br>Annositi<br>Annositi                                                      | Territoria                                                                                                    | These particul II Consideration<br>These particular and the second second se                                                                                                    | film <b>B</b> landshine<br>Taki ke       |               | • Sec. 10      | Jacob (                                                                                                    |             |          | 1   |
| Andread<br>The See Facebook We<br>are to Description<br>() The See Facebook<br>() The See Facebook<br>(                                                                                                    | The Vertices II                                                                                                    | Free print E Constants<br>- Constants<br>- Sep<br>- Sep | 100 100 100                              |               | 0666 10        | Jacob (                                                                                                    | 1           |          | 1   |
| Annual State                                                                                                    | Notice and the second second s | Franciscus antima de Comunicadores<br>- Calles<br>- Tanto - Tantos<br>- Calles<br>- Calles<br>-                                                                                                    | 1933a                                    |               | - Sect. 10     | Acres (                                                                                                    |             |          | 1   |
| And And And And And And And And And And                                                                                                    | The Party of the Party of the P | Franciscum Environment<br>                                                                                                    | teriter<br>teriter<br>teriter<br>teriter |               | 1918           | Acres (                                                                                                    |             |          |     |
| Annual Contracts                                                                                                    |                                                                                                    | Free parties E Constitues                                                                                                    |                                          |               | C 5666 10      | Actor 10                                                                                                    |             |          | -   |

7) Finish. You may start using the new hard disk.

- 2. MAC System
  - 1) Enter into Disk Utility of your computer.

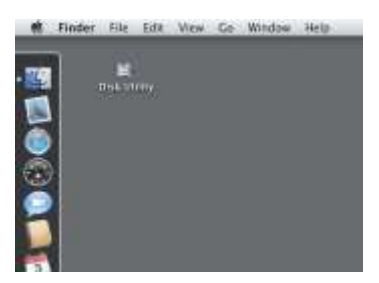

2) Click on this hard disk device.

| CTL 3 CR MIX WESSIE<br>C Marine 10<br>C Marine 10<br>C Marine 1 | Chartel Dear Technology     Autority Constraint and the sectored Acts     Constraint Constraint and the sectored Acts     Constraint Constraints and the sectored Acts     Constraints and the sectored Acts     Constraints and the sectored Acts | n Aldi Annes<br>Africa Richard Annes, surrigitan<br>Afrika Richard Annes, surrigitan<br>Anne Malan - The Malan |
|----------------------------------------------------------------------------------------------------|----------------------------------------------------------------------------------------------------|----------------------------------------------------------------------------------------------------|
| 5 12110,00 Med34 ee .<br>2 Xeeds, J. Linng<br>2 Configurate: 3, 10,006.<br>3 peeb/506,13,043 ding                                                                                                    | Read Parameter                                                                                                    | (arms)                                                                                                    |
|                                                                                                    | ( the state for even and )<br>I have the state for even as                                                                                                    |                                                                                                    |

3) Add in R4 hard disk name and do formatting operation. Choose hard disk formatting and disk drive name setting (can be set as R4).

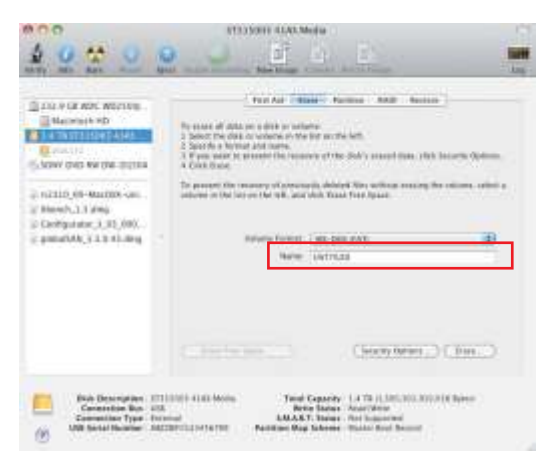

4) After finish setting the disk drive, click clear key and start formatting the hard disk.

| 9 0 X 0                                                                                                    |                                                                                                    | -                             |
|----------------------------------------------------------------------------------------------------|----------------------------------------------------------------------------------------------------|-------------------------------|
| LILIA CONTENTIA<br>Marchael HO<br>LA YE SHE KANA ALA<br>MARCHAEL AND ALA<br>MARCHAEL AND<br>MARCHAEL AND<br>MARCHAEL AND<br>MARCHAEL AND<br>MARCHAEL AND AND<br>MARCHAEL AND AND<br>MARCHAEL AND AND<br>MARCHAEL AND AND<br>MARCHAEL AND AND<br>MARCHAEL AND AND<br>MARCHAEL AND AND<br>MARCHAEL AND AND AND<br>MARCHAEL AND AND AND<br>MARCHAEL AND AND AND<br>MARCHAEL AND AND AND AND AND<br>MARCHAEL AND AND AND AND AND AND<br>MARCHAEL AND AND AND AND AND AND AND AND<br>MARCHAEL AND AND AND AND AND AND AND AND AND AND | Development     Development     Developme | a diploma<br>na posici a<br>a |
| Unit Description                                                                                                    | (                                                                                                    | H)                            |

5) Setting is finished, you can start using this product.

## **Chapter 3 Device Management**

## 3.1 Data Rebuilding

R4 offers RAID 5 function to protect your data security and with a hard disk failure tolerance. When a hard disk fails, simply replace a new hard disk and R4 will automatically rebuild data to the newly replaced hard disk to recover the origin stored data.

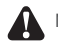

- NOTE : 1. Source drive and Target drive will not apply under normal operation, only when a newly replaced drive from a failed drive will be treated as Target and the remained drives as Source.
  - 2. Although R4 is accessible during data rebuilding, however, it is strongly suggested to access after the rebuild is finished to avoid the delays in rebuilding time.
  - 3. If accidentally power off R4 during the progress of data rebuild, simply power it back on and it will automatically continue the rebuild process, however, to avoid data corruptions or data loss please not to frequently switch the power repeatedly during the progress of data rebuild.

### 3.2 GUI (Graph User Interface) Monitoring Software

You can install RAIDGuide Manager for system monitoring purpose. The software "RAIDGuide Manager" can be installed through the CD.

After the system accesses GUI, two options, FBasic Mode\_ and FAdvanced Mode\_ , will be available.

1. Basic Mode

1) RAID and Disk Information

Once GUI is reached, the number of HDD and detailed data currently installed in R4 will appear and the related information will be seen here.

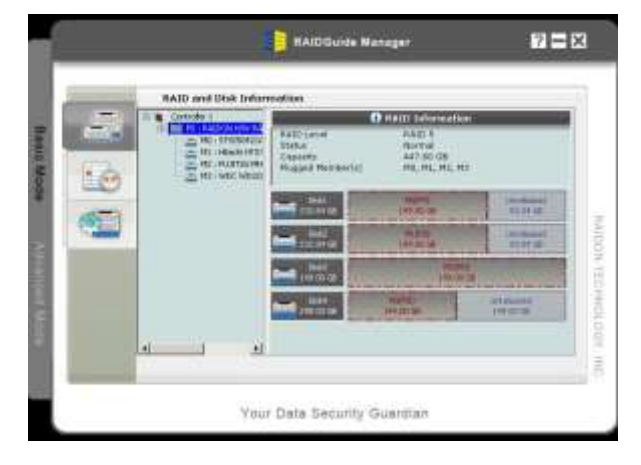

**RAID Status** 

#### 2) Event Log Viewer

Click this interface, all information of events that happened in R4 will appear.

|           | Event Log Viener                                                                                                    |
|-----------|----------------------------------------------------------------------------------------------------|
| -         | 1 SARDANAM AND INSCRETZION STREAM STREAM DO STAT Set American An                                                                                                    |
| The state | A MARCHINE AND DESCRIPTION AND DUDY AND DUDY THE ADDRESS OF THE ADDRESS OF THE AD |
|           | a manifold water is approximation of the state of the second second seco |
|           | 4 AASTONIAW AADD INTOPRODUCED (MEAN) DISATIVE IS THAT IN A CONTRACT ON A ANTONIA OF A                                                                                                    |
|           |                                                                                                    |

#### 3) Basic RAID Configuration

In this interface, you can set RAID level and delete RAID. If you select the item for password when you set the RAID level, it can prevent the RAID configuration from being deleted. Once the password is set, it must be entered before the RAID item is deleted.

|     | Basic RAID Cent   | lgoration                                                                                                    |                 |                                                                                                    |
|-----|-------------------|----------------------------------------------------------------------------------------------------|-----------------|----------------------------------------------------------------------------------------------------|
| -   | Controller 1.     | L SAECONTAN                                                                                                    | AND AND METER   | 2 14.00.00.0-                                                                                                    |
| 123 | P 1000            | ls                                                                                                    | contra contrase |                                                                                                    |
|     | /* INDITALINE     | Contraction of the local division of the local division of the loc | intelle         | at at the                                                                                                    |
|     |                   | 2844<br>237,740                                                                                                    | 200             | Montheappert<br>Militer Mil                                                                                                    |
|     |                   | 29455-<br>149-00-02                                                                                                    | 14.7            |                                                                                                    |
|     | The second second | and the second second                                                                                                    | and the second  | States of Lot of Lot of |
|     | - F Sant Second   | Line of the second                                                                                                    | June -          | Property<br>Inc. 2 St                                                                                                    |
|     |                   |                                                                                                    |                 | and there                                                                                                    |

#### **RAID** Finish Status

#### 2. Advanced Mode

1) Email Notification and Event Settings

With this item, you can set the events that need to be noted and send the related information to designated mailbox through email.

|          | Ereal Natification and Event Sellings                                                                                                    |
|----------|----------------------------------------------------------------------------------------------------|
| 9. p     | IMP Server Bases<br>IMP Server Park                                                                                                    |
|          | Condit Versions                                                                                                    |
| <b>.</b> | Securit calles                                                                                                    |
| 640      | PALe historie mole     PALe historie mole     PALe historie mol |
|          | Send Had Just (cost from Frells) (jess To Frelis)                                                                                                    |
| 1        | Apple Canad                                                                                                    |

#### 2) Advanced RAID Configuration

In this interface, you can set RAID level and delete RAID. If you select the item for password when you set the RAID level, it can prevent the RAID configuration from being deleted. Once the password is set, it must be entered before the RAID item is deleted.

|      | Adversore #A1D Ge   | nliguration    |                                               |                         |
|------|---------------------|----------------|-----------------------------------------------|-------------------------|
| -    | Carton MD           | A ARCONAYCHARS | AAELA HEIER                                   | N,ILIU                  |
| -    | W Oner Mill         | *              |                                               | 1 1                     |
| -    | /* Lobes Kall       | C Contraction  | THE R                                         | freeborenii<br>m.oor.gr |
| 8    | -Dess Lait          | r              | 1000                                          | ilerterest.             |
| ann  | to substantia total | -              | And and And And And And And And And And And A |                         |
| 1 in |                     | - Formation    |                                               | Line House in           |
|      |                     |                |                                               | a J Canad               |

In this interface, you can view the information of the firmware version and upgrade the firmware.

| -   | Firmware Information                                                                                                    |                                            |                  |
|-----|----------------------------------------------------------------------------------------------------|--------------------------------------------|------------------|
| 1 m | 0                                                                                                    | ideolice 1: Pierwoare Information          |                  |
|     | Product have     Terminal Version     Version     Version     Version     Version     Version     Version     Version     Version | Reference<br>WARDE (A/22)<br>Reference (MC | Bigate<br>Basara |

Attention : Downloading firmware at will may cause your system unable to operate normally. If your system is functioning normally, we suggest that you do not update your firmware. Should you have any doubts on firmware updating, please first contact the technical service staff of XTENDLAN Technology Inc. or email us at: support@xtendlan.com

#### 4) RAID Settings

In this interface, you can set the waiting time for RAID group, and the priority level when data are re-configured for RAID group. The higher the priority level is, the more functions will be mobilized for data re-configuration.

| -                                                                                                    | #AID Bettleys                                     |
|----------------------------------------------------------------------------------------------------|---------------------------------------------------|
| See.                                                                                                    | Controller 1 ( BAIDOS H/W BAIDS (PU)              |
| and the second second s | Add that to fee lating                            |
| 9 I.                                                                                                    | Plane avier a value between 0 and 10922 (minutes) |
| 8                                                                                                    | Alap Askal Prove Series                           |
|                                                                                                    | House celect a value from the dider.              |
| 2                                                                                                    | Les                                               |
|                                                                                                    |                                                   |
|                                                                                                    |                                                   |
|                                                                                                    | Acote Can                                         |